## Содержание

| Конфигурация NAT Flow                                              | 3 |
|--------------------------------------------------------------------|---|
| Настройка получения отдельного потока NAT Flow с DPI или NETSTREAM | 3 |
| Включение импорта событий NAT из FullFlow                          | 4 |
| Агрегация NAT Flow                                                 | 5 |

# Конфигурация NAT Flow

Есть 3 способа формирования NAT лога в QoE Stor (сервере статистики)

- 1. Получать NAT Flow отдельным потоком со СКАТ. Для этого на устройстве СКАТ необходимо настроить экспорт трансляций на внешние коллекторы;
- 2. Получить NAT Flow из Netstream сторонних систем (не CKAT);
- 3. Формировать NAT Flow из FullFlow средствами QoE Stor.

## Настройка получения отдельного потока NAT Flow с DPI или NETSTREAM

1. Перейти: Главное меню → Администратор → Конфигурация сервера QoE Stor → Конфигурация сервера QoE Stor.

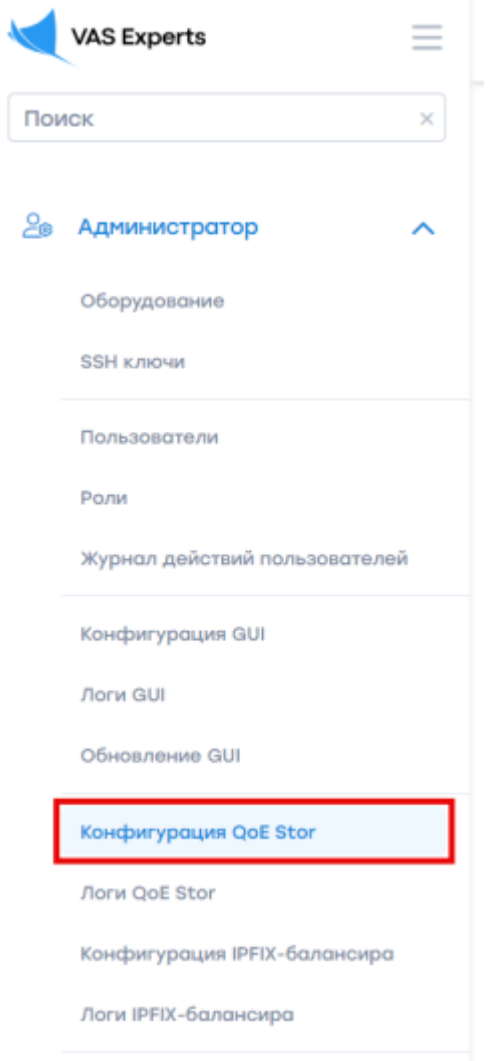

 Перейти в раздел "Ресиверы"; добавить новый ресивер; выбрать "Тип ресивера" — NAT Флоу; дозаполнить форму добавления ресивера и нажать кнопку "Применить";

| Конфигурация                                        |                     |                                                                              |                    |       |                    |                                    |                       |         |                |     |                 |                       |                           |         |     |             |               |      | > |  |     |  |  |  |
|-----------------------------------------------------|---------------------|------------------------------------------------------------------------------|--------------------|-------|--------------------|------------------------------------|-----------------------|---------|----------------|-----|-----------------|-----------------------|---------------------------|---------|-----|-------------|---------------|------|---|--|-----|--|--|--|
| ិ Сохранить ា ④ ာ                                   |                     | C 0 •                                                                        |                    |       |                    |                                    |                       |         | Форма          |     | _               | Pe                    | дактор                    |         |     |             |               |      |   |  |     |  |  |  |
| © <sub>©</sub> Настройки                            | ۲                   | Реси                                                                         | веры               |       |                    |                                    |                       |         |                |     |                 |                       |                           |         |     |             |               |      |   |  |     |  |  |  |
| Ресиверы                                            | +                   |                                                                              |                    |       |                    |                                    |                       |         |                |     |                 |                       |                           |         |     |             |               |      |   |  |     |  |  |  |
| Фильтрация                                          | lг                  | Тип р                                                                        | есивер             | a     |                    | ٦                                  | Тип пор               | та      |                |     | П               | орт                   |                           |         |     | Субј 🗇 Тип  | 🗇 Балк        | Hore | м |  |     |  |  |  |
| Общие                                               | L I                 | NAT флоу 🗸                                                                   |                    |       |                    | , <sup>®</sup> top                 |                       |         | ~              |     | D 15            | 1500                  |                           | ۲       | tcp |             |               |      |   |  |     |  |  |  |
| Настройки Ulr                                       | Ротация в минутах   |                                                                              |                    |       |                    | Ротация в сек                      |                       |         | сундах         |     | Р0<br>Э         | Ротация по флоу<br>0  |                           |         | 0   | tcp         |               |      |   |  |     |  |  |  |
| Настройки журнала FULLFLOW                          | Задержка в секундах |                                                                              |                    |       | ундах Размер очере |                                    |                       | очереди |                |     | число процессоя |                       | цессов                    | вставки | -   | tcp         |               | ~    |   |  |     |  |  |  |
| Настройки журнала FULLFLOW AGG                      |                     | 0                                                                            |                    |       |                    | 3                                  | 10                    |         | © 0            |     |                 |                       | )                         |         |     | tcp         |               | 4    |   |  |     |  |  |  |
| Настройки журнала CLICKSTREAM AGG                   |                     | Экспорт<br>10.0.0.2/9920/tcp,10.0.0.3/3440                                   |                    |       |                    | Иденті<br>tcp,10.0.0.3/3440/L 🕙 -1 |                       |         | нтификатор DPI |     |                 | Балансир<br>Отключено |                           |         | , ® | tcp         |               |      |   |  |     |  |  |  |
| Настройки журнала NAT                               |                     | Субресиверы балансира<br>10.0.0.2/9920,10.0.0.3/3440<br>Номер ядра балансира |                    |       |                    |                                    | Субресиверы балансира |         |                |     | •               | Тип суб               | п субприемников балансира |         |     | Бо          | Балансир авто |      |   |  | tcp |  |  |  |
| Настройки журнала ONLINEFLOW                        |                     |                                                                              |                    |       |                    |                                    | Номер ядра балансира  |         |                |     |                 | cop                   |                           |         | ~   | Стключено С |               |      |   |  | top |  |  |  |
| Настройки журнала DNS AGG                           | 0                   |                                                                              |                    |       |                    |                                    |                       |         |                |     |                 |                       |                           |         |     | tcp         |               |      |   |  |     |  |  |  |
| Настройки OpenCellID                                |                     |                                                                              | Отменить Применить |       |                    |                                    |                       |         |                | top |                 |                       |                           |         |     |             |               |      |   |  |     |  |  |  |
| Настройки сервиса сбора аномалий в GTP              |                     |                                                                              |                    |       |                    | _                                  |                       |         |                |     |                 |                       |                           |         |     | tcp         |               |      |   |  |     |  |  |  |
| Настройки сервиса сбора статистики UPLINK LOAD RATE | ø                   | Q                                                                            | Кликст             | ı top | 15013              | 2                                  | o                     | 0       | 400            | 10  |                 | 0                     |                           | 30      |     | top         |               |      |   |  |     |  |  |  |
| Список зараженных хостов Касперского                |                     | Q                                                                            | NAT ф              | r tcp | 1900               | 10                                 | 0                     | 0       | o              | 10  |                 | 0                     |                           | 10      |     | tcp         |               |      |   |  |     |  |  |  |
| Настройки кластера                                  |                     | O)                                                                           | DNS db             | tcp   | 15014              | 1                                  | 0                     | 0       | 0              | 10  |                 | 0                     | 188,134.                  | 30      |     | tcp         |               |      |   |  |     |  |  |  |

- 3. Перейти в раздел формы "Настройки журнала NAT";
  - Включить заполнение привязки IP-LOGIN из fullflow (FILL\_IP\_LOGIN\_BINDING\_FROM\_FULLFLOW);
  - Включить добавление LOGIN в журнал NAT из привязки IP-LOGIN (NAT\_ADD\_LOGIN\_FROM\_IP\_LOGIN\_BINDING).

| =        | Администратор > Конфигурация QoE Stor               | 🚽 💇 /                                                                                                    | <b>?**</b> | EK               |  |  |  |  |  |  |  |
|----------|-----------------------------------------------------|----------------------------------------------------------------------------------------------------|------------|------------------|--|--|--|--|--|--|--|
| Ноды QoE | Конфигурация                                        |                                                                                                    |            | >                |  |  |  |  |  |  |  |
|          | 🔁 Сохранить 🕄 🕑 🕤                                   | 2 🔲 Форма  Редактор                                                                                                    |            |                  |  |  |  |  |  |  |  |
| Stor     | © Настройки                                         | В Настройки журнала NAT                                                                                                    |            |                  |  |  |  |  |  |  |  |
| 7        | Ресиверы                                            | Импорт событий NAT из fullflow (NAT_IMPORT_FROM_FULLFLOW)                                                                          |            |                  |  |  |  |  |  |  |  |
|          | Фильтрация                                          | Включено                                                                                                    | ~          | 1                |  |  |  |  |  |  |  |
|          | Общие                                               | Поля для сохранения при агрегировании журнала NAT (NAT_AGG_LOG_FIELDS_TO_SAVE_BITMASK)                                             |            |                  |  |  |  |  |  |  |  |
|          | Настройки Ulr                                       | 0х1 - ID протокола, 0x2 - Тип события, 0x4 - IPv4 адрес источника, 0x8 - Порт источника, 0x10 - IPv4 адрес получателя, 0x20 - Порт | ~          | U                |  |  |  |  |  |  |  |
|          | Настройки журнала FULLFLOW                          | Интервал времени для агрегирования логов NAT (NAT_AGG_LOG_GROUP_TIME_INTERVAL)                                                     |            |                  |  |  |  |  |  |  |  |
|          | Настройки журнала FULLFLOW AGG                      | יין אווא איזאין איזאין איזאין איזאין איזאין איזאין איזאין איזאין איזאין איזאין איזאין איזאין איזאין איזאין איז                     |            |                  |  |  |  |  |  |  |  |
|          | Настройки журнала CLICKSTREAM AGG                   | Включить заполнение привязки IP-LOGIN из fullflow (FILL_IP_LOGIN_BINDING_FROM_FULLFLOW)<br>Включено                                |            |                  |  |  |  |  |  |  |  |
|          | Настройки журнала NAT                               | Включить добавление LOGIN в журнал NAT из привязки IP-LOGIN (NAT_ADD_LOGIN_FROM_IP_LOGIN_BINDING)<br>Включено                      |            |                  |  |  |  |  |  |  |  |
|          | Настройки журнала ONLINEFLOW                        |                                                                                                    |            |                  |  |  |  |  |  |  |  |
|          | Настройки журнала DNS AGG                           | Использовать распределенную таблицу привязки IP-LOGIN (NAT_USE_DISTR_IP_LOGIN_BINDING)                                             |            | •                |  |  |  |  |  |  |  |
|          | Настройки OpenCellID                                |                                                                                                    | ~          | C                |  |  |  |  |  |  |  |
|          | Настройки сервиса сбора аномалий в GTP              |                                                                                                    |            | $\triangleright$ |  |  |  |  |  |  |  |
|          | Настройки сервиса сбора статистики UPLINK LOAD RATE |                                                                                                    |            |                  |  |  |  |  |  |  |  |
|          | Список зараженных хостов Касперского                |                                                                                                    |            |                  |  |  |  |  |  |  |  |
| •        | Настройки кластера                                  |                                                                                                    |            | <b>_</b>         |  |  |  |  |  |  |  |

#### Включение импорта событий NAT из FullFlow

Для включения импорта событий из FullFlow, передаваемого с DPI в QoE Stor:

1. Перейти: Главное меню → Администратор → Конфигурация сервера QoE Stor → Конфигурация сервера QoE Stor;

|       | VAS Experts                   |  |  |  |  |  |  |  |  |
|-------|-------------------------------|--|--|--|--|--|--|--|--|
| Поиск |                               |  |  |  |  |  |  |  |  |
| 2     | Администратор                 |  |  |  |  |  |  |  |  |
|       | Оборудование                  |  |  |  |  |  |  |  |  |
|       | SSH ключи                     |  |  |  |  |  |  |  |  |
|       | Пользователи                  |  |  |  |  |  |  |  |  |
|       | Роли                          |  |  |  |  |  |  |  |  |
|       | Журнал действий пользователей |  |  |  |  |  |  |  |  |
|       | Конфигурация GUI              |  |  |  |  |  |  |  |  |
|       | Логи GUI                      |  |  |  |  |  |  |  |  |
|       | Обновление GUI                |  |  |  |  |  |  |  |  |
| [     | Конфигурация QoE Stor         |  |  |  |  |  |  |  |  |
|       | Логи QoE Stor                 |  |  |  |  |  |  |  |  |
|       | Конфигурация IPFIX-балансира  |  |  |  |  |  |  |  |  |
|       | Логи IPFIX-балансира          |  |  |  |  |  |  |  |  |

٢

2. Импорт событий NAT из fullflow (NAT\_IMPORT\_FROM\_FULLFLOW) — Включить.

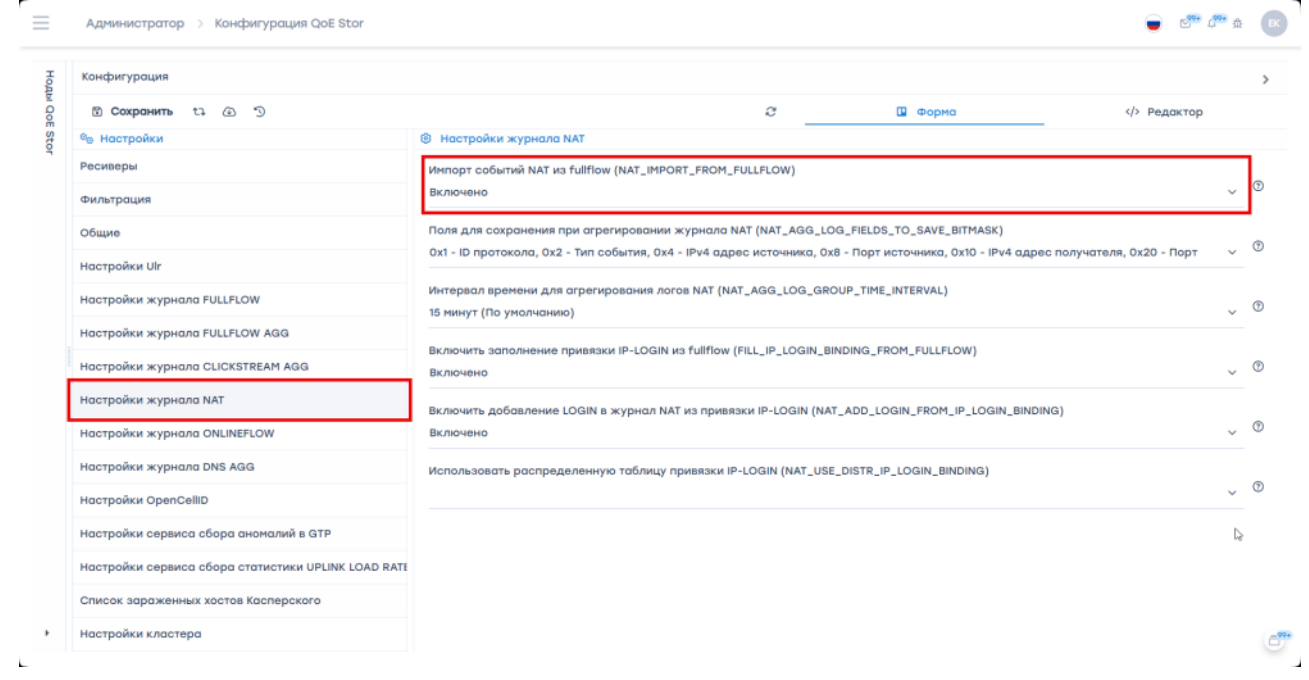

#### Агрегация NAT Flow

1. Перейти: Главное меню → Администратор → Конфигурация сервера QoE Stor →

Конфигурация сервера QoE Stor;

|     | VAS Experts                   | ≡ |
|-----|-------------------------------|---|
| Пои | ICK                           | × |
| 20  | Администратор                 | ^ |
|     | Оборудование                  |   |
|     | SSH ключи                     |   |
|     | Пользователи                  |   |
|     | Роли                          |   |
|     | Журнал действий пользователей |   |
|     | Конфигурация GUI              |   |
|     | Логи GUI                      |   |
|     | Обновление GUI                |   |
| [   | Конфигурация QoE Stor         |   |
|     | Логи QoE Stor                 |   |
|     | Конфигурация IPFIX-балансира  |   |
|     | Логи IPFIX-балансира          |   |

2. Выбрать "Настройки журнала NAT" → Выбрать поля для сохранения при агрегации журнала NAT, Интервал времени заполнения лога (по умолчанию 15 минут);

| $\boldsymbol{\prec}$ | VAS Experts                   | = | Администратор > Конф | игурация QoE Stor                                   | 😠 A A 🖉                                                                                                    | þ |  |  |  |  |  |  |
|----------------------|-------------------------------|---|----------------------|-----------------------------------------------------|----------------------------------------------------------------------------------------------------|---|--|--|--|--|--|--|
| По                   | иск                           | × | Ноды QoE Stor <      | QoE Stor < Kondpurypouve                            |                                                                                                    |   |  |  |  |  |  |  |
| 800                  | правление РСКР                | Ť | QoE Stor             | 🗑 Сохранить 🖽 🕑 🗇                                   | C 🕼 Форма 🥠 Редактор                                                                                                    |   |  |  |  |  |  |  |
| -1-                  | QoE аналитика                 | ~ |                      | 8¢ Настройки                                        | В Настройки журнала NAT                                                                                                 |   |  |  |  |  |  |  |
| ~                    | Cenercu VAS cloud             | ~ |                      | Ресиверы                                            | Инпорт событий NAT из fullflow (NAT_IMPORT_FROM_FULLFLOW)                                                               |   |  |  |  |  |  |  |
|                      |                               |   |                      | Фильтрация                                          | Включено 🗸 🕐                                                                                                    |   |  |  |  |  |  |  |
| 20                   | Администратор                 | ^ |                      | Общие                                               | Поля для сохранения при агрегировании журнала NAT (NAT_AGG_LOG_FIELDS_TO_SAVE_BITMASK)                                  |   |  |  |  |  |  |  |
|                      | Оборудование                  |   |                      | Настройки Ulr                                       | 0х4 - IPv4 адрес источника, 0х10 - IPv4 адрес получателя, 0х20 - Порт получателя, 0х40 - IPv4 адрес источника после 🗸 🖤 |   |  |  |  |  |  |  |
|                      | Пользователи                  |   |                      | Настройки журнала FULLFLOW                          | Интервол времени для огрегирования логов NAT (NAT_AGG_LOG_GROUP_TIME_INTERVAL)<br>15 минут (По унолчание) v @           |   |  |  |  |  |  |  |
|                      | Роли                          |   |                      | Настройки журнала FULLFLOW AGG                      |                                                                                                    |   |  |  |  |  |  |  |
|                      | Журнал действий пользователей |   |                      | Настройки журнала CLICKSTREAM AGG                   | включить заполнение привизки и>-codin из тыптоw (Fitt_и>_codin_виолид_FROM_FottP-tow)                                   |   |  |  |  |  |  |  |
|                      |                               |   |                      | Настройки журнала NAT                               | Включить добовление LOGIN в журнол NAT из привязки IP-LOGIN (NAT_ADD_LOGIN_FROM_IP_LOGIN_BINDING)                       |   |  |  |  |  |  |  |
|                      | конфигурация сол              |   |                      | Настройки журнала ONLINEFLOW                        | ~ ®                                                                                                    |   |  |  |  |  |  |  |
|                      | /IONA GUI                     |   |                      | Настройки OpenCellID                                | Использовать распределенную таблицу привяжи IP-LOGIN (NAT_USE_DISTR_IP_LOGIN_BINDING)                                   |   |  |  |  |  |  |  |
|                      | Обновление GUI                |   |                      | Настройки сервиса сбора аномалий в GTP              | ~ @                                                                                                    |   |  |  |  |  |  |  |
|                      | Конфигурация QoE Stor         |   |                      | Настройки сервиса сбора статистики UPLINK LOAD RATE |                                                                                                    |   |  |  |  |  |  |  |
|                      | Логи QoE Stor                 |   |                      | Список зараженных хостов Касперского                |                                                                                                    |   |  |  |  |  |  |  |
|                      | Конфигурация САРТСНА          |   |                      |                                                     |                                                                                                    |   |  |  |  |  |  |  |
|                      | Темплейт САРТСНА              |   |                      |                                                     |                                                                                                    |   |  |  |  |  |  |  |
|                      | Логи CAPTCHA                  |   |                      |                                                     |                                                                                                    |   |  |  |  |  |  |  |
| >_                   | SSH терминал устройства       | × |                      |                                                     |                                                                                                    |   |  |  |  |  |  |  |

3. Сохранить изменения и перезапустить сервис.